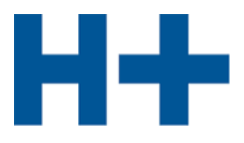

# Plateforme de formation et d'apprentissage time2learn

# Guide d'utilisation pour apprentis

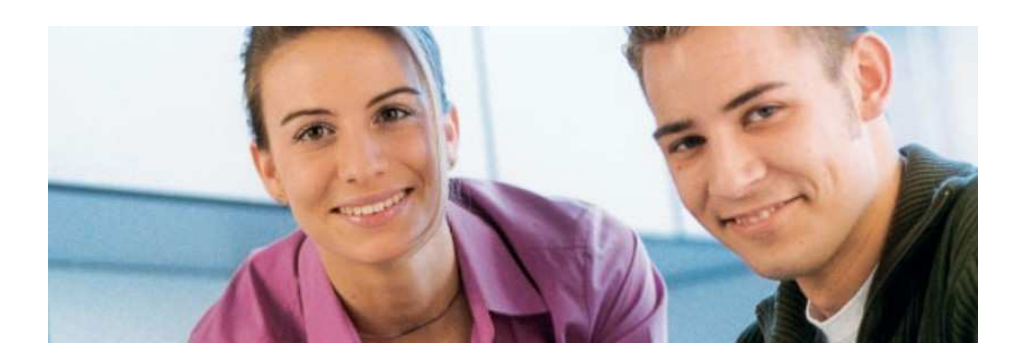

Le présent guide d'utilisation s'adresse aux futurs employés de commerce CFC et présente les fonctions les plus importantes du planificateur de formation time2learn.

Vous trouverez un guide d'utilisation détaillé présentant toutes les fonctions de time2learn, un glossaire et d'autres informations sur: <u>www.time2learn.ch</u>

Renseignements Anne-Claude Monnet Espace Compétences SA Route de Grandvaux 14, 1096 Cully

Tél : 021 799 92 60 Fax 021 799 92 65 anne-claude.monnet@espace-competences.ch www.espacecompetences.ch

Version 10.10.2017

## www.time2learn.ch

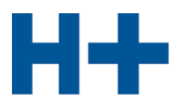

## Table des matières

| 1.  | Login                                         | 3  |
|-----|-----------------------------------------------|----|
| 2.  | Cockpit                                       | 4  |
| 3.  | Profil propre                                 | 5  |
| 4.  | Programme de formation                        | 7  |
| 5.  | Statut d'apprentissage                        | 9  |
| 6.  | Procédure de qualification - aperçu           | 11 |
| 7.  | Situation de travail et d'apprentissage (STA) | 11 |
| 8.  | Unités de formation (UF)                      | 13 |
| 9.  | Notes d'école                                 | 14 |
| 10. | Quitter l'application                         | 16 |

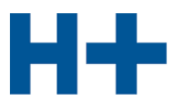

### 1. Login

Démarrez le navigateur et saisissez l'adresse Internet suivante: www.time2learn.ch

Cliquez en haut à droit Login.

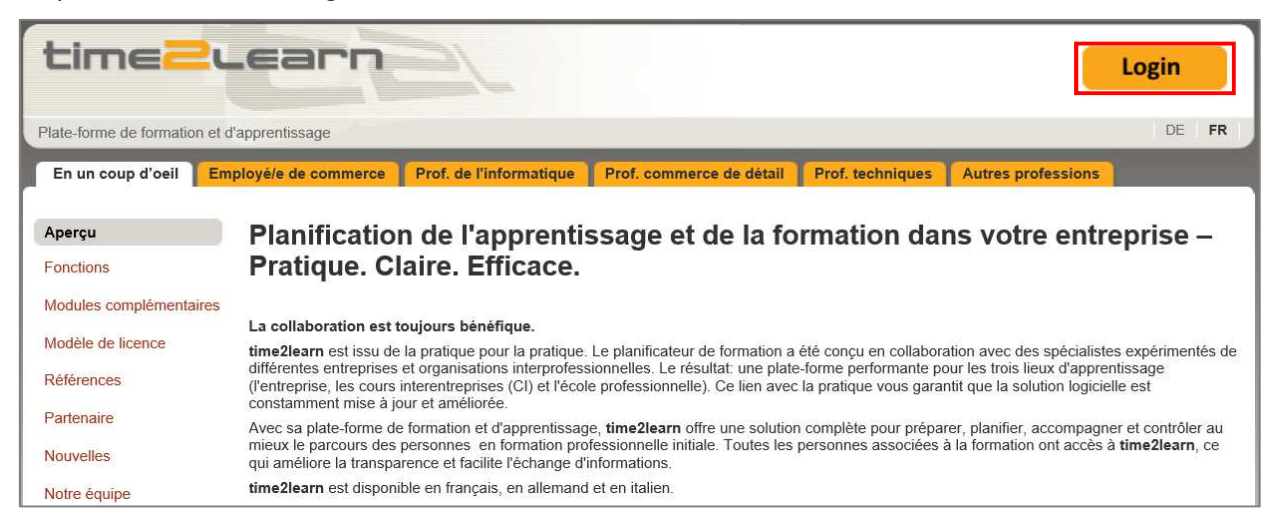

Cliquez en haut à droite Login.

Remarque: Dans votre navigateur ajoutez un favori de cette page d'accueil.

| time                  | Learn                                                                                                    |                                                                                                    |
|-----------------------|----------------------------------------------------------------------------------------------------|----------------------------------------------------------------------------------------------------|
| Plateforme de formati | tion et d'apprentissage                                                                                                    | DE FR IT                                                                                                    |
| Home Applica          | ation                                                                                                    |                                                                                                    |
| Login                 | Connexion à time2learn<br>Bienvenue dans le planificateur de formation time2learn. Veuillez introduire votre no<br>personnel ainsi que le mot de passe correspondant. | Support/Hotline                                                                                                    |
|                       | Nom d'utilisateur:<br>Mot de passe:<br>Login Mot de passe oublié?                                                                                                    | Hotline: 0900 02 55 02<br>(jours ouvrables 9h-12h, Fr.<br>1.50 / min)<br>E-mail: info@time2learn.ch<br>>> Informations complémentaires<br>>> Exigences techniques |

Saisissez votre **nom d'utilisateur et le mot de passe**. Ces données sont fournis par votre responsable de formation.

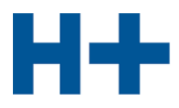

### 2. Cockpit

Une fois connecté, votre Cockpit personnel est affiché.

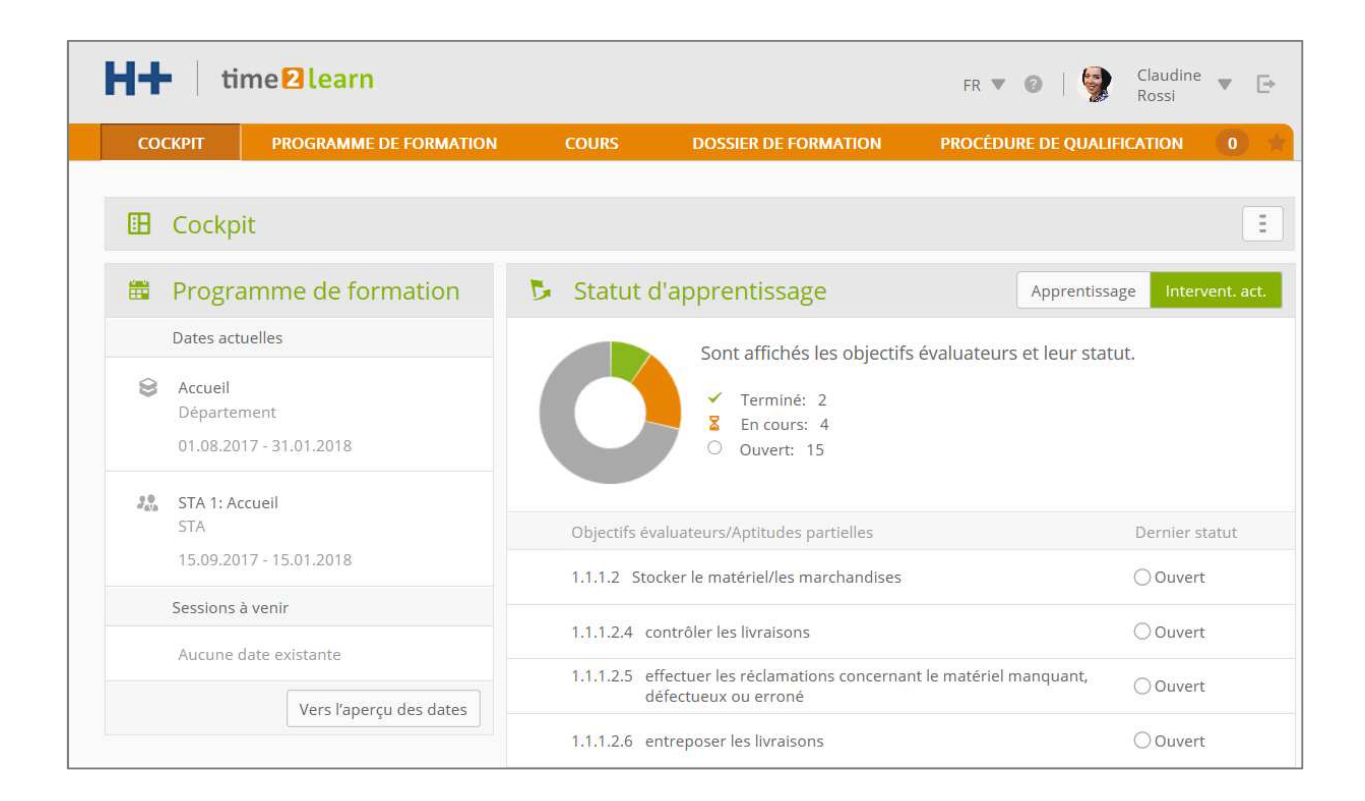

La partie gauche vous montre les dates actuel de votre programme de formation.

La partie droite vous montre le statut du dossier de formation. Vous pouvez afficher les dossiers de formation de votre intervention actuelle ou de tout l'apprentissage.

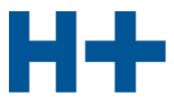

### 3. Profil propre

Pour afficher votre profil, cliquez sur votre nom en haut à droite.

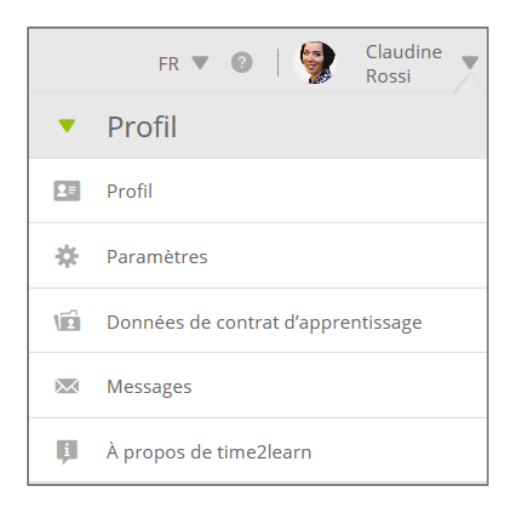

Vous avez maintenant la possibilité d'afficher diverses données personnelles :

| Profil                       |                                     |
|------------------------------|-------------------------------------|
|                              | Claudine Rossi                      |
| Titre                        | Madame                              |
| Nom                          | Rossi                               |
| Prénom                       | Claudine                            |
| Rue                          |                                     |
| NPA/Domicile                 |                                     |
| Téléphone entreprise         | ÷                                   |
| Téléphone privé              | ц.                                  |
| Téléphone portable           |                                     |
| E-mail                       | claudine.rossi@hplus.ch             |
| Lieu <mark>d'</mark> origine | а.                                  |
| Anniversaire                 | 01.01.2001                          |
| Jours école actuels          | ~                                   |
|                              | Modifier le mot de passe Traitement |

Pour modifier les données cliquez sur Traitement.

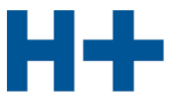

Dans les paramètres vous pouvez choisir votre nom d'utilisateur, Pour cela cliquez sur Traitement.

| * | Paramètres                                               |                                     |
|---|----------------------------------------------------------|-------------------------------------|
|   | Nom d'utilisateur                                        | claudine.rossi@hplus.ch             |
|   | Notification                                             |                                     |
|   | Informations offres<br>supplémentaires                   | Oui                                 |
|   | Avertissements par e-mail en<br>cas de nouveaux messages | Oui                                 |
|   |                                                          | Modifier le mot de passe Traitement |

| * | Paramètres                                               |                         |
|---|----------------------------------------------------------|-------------------------|
|   | Nom d'utilisateur *                                      | claudine.rossi@hplus.ch |
|   | Notification                                             |                         |
|   | Informations offres<br>supplémentaires                   | 🚺 Oui                   |
|   | Avertissements par e-mail en<br>cas de nouveaux messages | 🚺 Oui                   |
|   |                                                          | Abandonner Sauvegarde   |

Comme le nom d'utilisateur doit être clairement identifiable, nous vous recommandons d'utiliser votre adresse e-mail comme nom d'utilisateur. Cliquez sur **Sauvegarder**.

Également vous pouvez adapter votre mot de passe.

Les données de contrat d'apprentissage ne peuvent-être changées que par le formateur.

| (iii) | Données de contrat d'apprentissage   |                                                   |  |  |  |  |
|-------|--------------------------------------|---------------------------------------------------|--|--|--|--|
|       | Langue contrat<br>d'apprentissage    | Français                                          |  |  |  |  |
|       | Profession                           | Employé/e de commerce E / H+ Formation            |  |  |  |  |
|       | Modèle de formation                  | Apprentissage                                     |  |  |  |  |
|       | Édition                              | Тор                                               |  |  |  |  |
|       | Catalogue des objectifs de formation | Objectifs de formation 2012 Hôpitaux et Cliniques |  |  |  |  |
|       | Entrée                               | 01.08.2017                                        |  |  |  |  |
|       | Sortie                               | 31.07.2020                                        |  |  |  |  |
|       | Début de la formation                | 2017                                              |  |  |  |  |

Dans les Messages vous trouvez des messages éventuels qui ont été envoyés à vous-même.

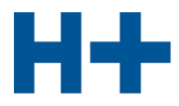

### 4. Programme de formation

Dans le programme de formation vous voyez quand vous travaillez dans quel département. En outre sont affichés les STA et les unités de formation (UF) ainsi que les cours interentreprises (CI).

| СС          | оскріт      | PROGRAMME DE FORMATION | COURS       | DOSSIER DE FORMATION | PROCÉDURE DE QUALIFICATION | 0 📩 |
|-------------|-------------|------------------------|-------------|----------------------|----------------------------|-----|
|             | Programn    | ne de formation        |             |                      |                            |     |
| <b>**</b>   | Progra      | mme de formation       |             |                      |                            | :   |
|             |             |                        | Tous        | •                    | Tous les types             | •   |
|             | Unité d'en  | seignement             | Туре        | De 🔺                 | Jusqu'au                   |     |
| 8           | Accueil     |                        | Département | 01.08.2017           | 31.01.2018                 |     |
| 9 0<br>#410 | STA 1: Acc  | ueil                   | STA         | 15.09.2017           | 15.01.2018                 |     |
| PE          | UF 1: Sasie | e des prestations      | UF          | 20.01.2018           | 14.05.2018                 |     |

À l'aide de la liste déroulante (pulldown menu) vous pouvez limiter la **période** et le **type de l'unité** d'enseignement.

Avec la fonction supplémentaire vous pouvez exporter le programme de formation (création d'un fichier PDF).

| <b>**</b>  | Programme de formatio       | n           |            | 月                                      |
|------------|-----------------------------|-------------|------------|----------------------------------------|
|            |                             | Tous        | •          | E Fonctions                            |
|            | Unité d'enseignement        | Туре        | De 🔺       | Exporter planification de la formation |
| 8          | Accueil                     | Département | 01.08.2017 | Exporter programme de formation        |
| 20<br>2418 | STA 1: Accueil              | STA         | 15.09.2017 | 😨 Imprimer page                        |
|            | UF 1: Sasie des prestations | UF          | 20.01.2018 | 14.05.2018                             |

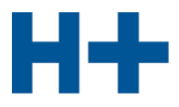

Imprimez le programme de formation et mettez-le dans le 2<sup>e</sup> répertoire u classeur « dossier de formation et des prestations (DFP)».

| Programme de                  | Programme de formation |           |                                                                                     |  |  |  |  |  |
|-------------------------------|------------------------|-----------|-------------------------------------------------------------------------------------|--|--|--|--|--|
| Entreprise d'apprent.<br>Lieu | Hôpital EC<br>Cullv    |           |                                                                                     |  |  |  |  |  |
| Formateur/trice               | Berger Tanja           |           | Tél. entreprise                                                                     |  |  |  |  |  |
| Apprenti(e)                   | Rossi Claudine         |           | Tél. entreprise                                                                     |  |  |  |  |  |
| ··· ··                        |                        |           |                                                                                     |  |  |  |  |  |
| Accueil                       |                        |           |                                                                                     |  |  |  |  |  |
| Hôpital EC                    |                        |           |                                                                                     |  |  |  |  |  |
| Formateur                     | Weber Martin           |           | L'engagement: 01.08.2017 - 31.01.2018                                               |  |  |  |  |  |
| Activités                     |                        | Objectifs | de formation                                                                        |  |  |  |  |  |
|                               |                        | 1.1.1.2.4 | contrôler les livraisons                                                            |  |  |  |  |  |
|                               |                        | 1.1.1.2.5 | effectuer les réclamations concernant le matériel manquant,<br>défectueux ou erroné |  |  |  |  |  |
|                               |                        | 1.1.1.2.6 | entreposer les livraisons                                                           |  |  |  |  |  |
|                               |                        | 1.1.1.2.7 | tenir à jour les stocks                                                             |  |  |  |  |  |
|                               |                        | 1.1.1.2.8 | gérer les stocks                                                                    |  |  |  |  |  |
|                               |                        | 1.1.1.2.9 | établir l'inventaire                                                                |  |  |  |  |  |
|                               |                        | 1.1.1.3.1 | Preparer le materiel/les marchandises                                               |  |  |  |  |  |
|                               |                        | 1.1.1.3.2 | eraphicer la livraison                                                              |  |  |  |  |  |
|                               |                        | 11741     | récention                                                                           |  |  |  |  |  |
|                               |                        | 11742     | tri                                                                                 |  |  |  |  |  |
|                               |                        | 1.1.7.4.3 | distribution (ouvert, non ouvert)                                                   |  |  |  |  |  |
|                               |                        | 1.1.7.4.4 | emballage                                                                           |  |  |  |  |  |
|                               |                        | 1.1.7.4.5 | envois recommandés, affranchissement                                                |  |  |  |  |  |
|                               |                        | 1.1.7.6.4 | téléphone                                                                           |  |  |  |  |  |
|                               |                        | 1.1.7.6.5 | appareils multifonctions                                                            |  |  |  |  |  |
|                               |                        | 1.1.7.6.6 | moyens audiovisuels                                                                 |  |  |  |  |  |

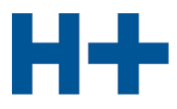

### 5. Statut d'apprentissage

Cliquez sur **Dossier de formation** pour afficher votre statut d'apprentissage.

À l'aide de la liste déroulante (pulldown menu) vous pouvez limiter la liste selon la période, le lieu d'apprentissage, le type de l'unité d'enseignement et le statut d'apprentissage.

| СОСКРІТ                  | PROGRAMME DE FORMATION                                                             | COURS                    | DOSSI                 | ER DE FORMATION           |                              | PROCÉDURE                                           | DE QU   | alific/ | ATION   | 0       | ) * |
|--------------------------|------------------------------------------------------------------------------------|--------------------------|-----------------------|---------------------------|------------------------------|-----------------------------------------------------|---------|---------|---------|---------|-----|
| <b>5</b> Statut d'a      | pprentissage                                                                       |                          |                       |                           |                              |                                                     |         |         |         |         |     |
| 🕞 Statut                 | d'apprentissage                                                                    |                          |                       |                           |                              |                                                     |         |         |         |         | Ξ   |
| F                        | Objectifs évaluateurs du<br>complète<br>✓ Termině: 3<br>En cours: 6<br>Ouvert: 198 | irée d'apprentiss        | age                   | 5                         | Object<br>V Te<br>Er<br>O Of | ifs évaluat<br>erminé: 3<br>a cours: 6<br>avert: 12 | eurs in | terver  | ntion a | ictuell | e   |
|                          |                                                                                    | Intervention act         | uelle                 | V                         | Q Re                         | cherche                                             |         |         |         |         |     |
| Lieux<br>d'apprentissage | Tous                                                                               | Unités<br>d'enseignement | Tous                  | v                         | d'app                        | Statut<br>rentissage                                | Tous    |         |         |         | V   |
| Objectifs                | évaluateurs/Aptitudes partielles                                                   |                          |                       | Dernier changen<br>statut | ient de                      | S 1                                                 | S 2     | S 3     | S 4     | S 5     | S 6 |
| 1.1.1.2 5                | tocker le matériel/les marchandises                                                |                          |                       | En cours                  |                              |                                                     |         |         |         |         |     |
| 1.1.1.2.4                | contrôler les livraisons                                                           |                          |                       | En cours                  |                              | 2                                                   |         |         |         |         |     |
| 1.1.1.2.5                | effectuer les réclamations concerna<br>défectueux ou erroné                        | ant le matériel man      | qu <mark>ant</mark> , | 🖌 Terminé                 |                              | Ste                                                 |         |         |         |         |     |
| 1.1.1.2.6                | entreposer les livraisons                                                          |                          |                       |                           |                              | 36                                                  |         |         |         |         |     |
| 1.1.1.2.7                | tenir à jour les stocks                                                            |                          |                       |                           |                              | 0                                                   |         |         |         |         |     |

Pour chaque objectif le statut d'apprentissage et affiché selon le semestre (S1 à S6)

Les couleurs des symboles signifient:

- gris = ouvert
- orange = en cours
- vert = terminé

Les objectifs qui sont utilisé dans les STA sont marqués.

Cliquez sur le **symbole** dans la colonne du semestre correspondant pour établir ou traiter le statut d'apprentissage.

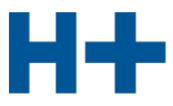

| Objectifs évaluateurs/Aptitudes partielles                                          | Dernier changement de<br>statut | s 1    | S 2 | S 3 | S 4 | S 5 |  |
|-------------------------------------------------------------------------------------|---------------------------------|--------|-----|-----|-----|-----|--|
| 1.1.1.2 Stocker le matériel/les marchandises                                        | 🔀 En cours                      | 2      |     |     |     |     |  |
| 1.1.1.2.4 contrôler les livraisons                                                  | En cours                        |        |     |     |     |     |  |
| 1.1.1.2.5 effectuer les réclamations concernant le matériel<br>défectueux ou erroné | manquant, 🖌 🖌 Terminé           | 12 Law |     |     |     |     |  |
| 1.1.1.2.6 entreposer les livraisons                                                 |                                 | 1      |     |     |     |     |  |
| 1.1.1.2.7 tenir à jour les stocks                                                   | 🕒 Changement stat               | ut     | l.  |     |     |     |  |
| 1.1.1.2.8 gérer les stocks                                                          | En cours                        |        | 1   |     |     |     |  |
| 1.1.1.2.9 établir l'inventaire                                                      | 🗸 Terminé                       |        |     |     |     |     |  |
| 1.1.1.3 Livrer le matériel/les marchandises                                         | Aller aux détails               |        |     |     |     |     |  |
| 1.1.1.3.1 Préparer le matériel/les marchandises                                     |                                 | PU     |     |     |     |     |  |

Changez le statut d'un objectif à « **En cours** » ou « **Terminé** » Comme annexe vous pouvez joindre (télécharger) des fichiers (par. ex. fichier Word, PDF, PowerPoint).

| Nouveau changement de statut              |                                              |       |  |  |  |
|-------------------------------------------|----------------------------------------------|-------|--|--|--|
| Etat *                                    | En cours                                     |       |  |  |  |
| Objectif évaluateur/Aptitude<br>partielle | 1.1.1.2.6 - entreposer les livraisons        |       |  |  |  |
| Date *                                    | 06.10.2017                                   |       |  |  |  |
| Semestre *                                | 1er semestre                                 | ▼     |  |  |  |
| Domaine de travail                        | Accueil                                      |       |  |  |  |
| Remarques/Activités *                     | La situation d'apprentissage a été modifiée. |       |  |  |  |
| Pièce jointe Sélectionner fic             | hier 0/1                                     |       |  |  |  |
|                                           | Abandonner                                   | arder |  |  |  |

Après avoir saisies les données cliquez sur Sauvegarder.

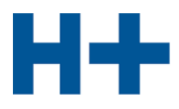

### 6. Procédure de qualification - aperçu

Sur la page d'aperçu de la procédure de qualification sont affichés toutes les positions importantes:

- STA (Situation de travail et d'apprentissage)
- UF (Unités de formation)
- Notes d'école

| cc  | оскріт               | PROGRAMME DE FORMATION | COURS | DOSSIER DE FORMATION | PROCÉDURI  | E DE QUALIFICATION | 0 *  |
|-----|----------------------|------------------------|-------|----------------------|------------|--------------------|------|
|     | Procédure            | de qualification       |       |                      |            |                    |      |
| 8   | Procéc               | lure de qualification  |       |                      |            |                    | Ē    |
| [-] | STA                  |                        |       |                      |            |                    |      |
|     | Titre                |                        |       | Statut STA           | Début      | Fin                | Note |
|     | STA 1: Acco<br>STA 1 | ueil                   |       | Evalué               | 15.09.2017 | 15.01.2018         | 4.5  |
| [-] | UF                   |                        |       |                      |            |                    |      |
|     | Titre                |                        |       | Statut               | Début      | Fin                | Note |
|     | UF 1: Sasie<br>UF 1  | des prestations        |       | Observation          | 20.01.2018 | 20.03.2018         | -    |
| [-] | Notes d'éc           | cole                   |       |                      |            |                    |      |
|     | Notes d'éc           | ole                    |       | Statut               |            |                    |      |
|     | Semestre             |                        |       | Ouvert               |            |                    |      |
|     | Semestre 2           | 2                      |       | Ouvert               |            |                    |      |

### 7. Situation de travail et d'apprentissage (STA)

### Sélectionnez Procédure de qualification.

Sont affichés les STA en statut « Observation » ou « Évaluation ». Pour chaque STA est affiché le début et le fin de la période d'observation.

| СС | оскріт               | PROGRAMME DE FORMATION | COURS | DOSSIER DE FORMATION | PROCÉDUR   | E DE QUALIFICATION | 0 🛨  |
|----|----------------------|------------------------|-------|----------------------|------------|--------------------|------|
|    | Procédure            | de qualification       |       |                      |            |                    |      |
|    | Procéd               | ure de qualification   |       |                      |            |                    | Ξ    |
| () | STA                  |                        |       |                      |            |                    |      |
|    | Titre                |                        |       | Statut STA           | Début      | Fin                | Note |
|    | STA 1: Accu<br>STA 1 | eil                    |       | Evalué               | 15.09.2017 | 15.01.2018         | 4.5  |

Cliquez sur une STA pour afficher les informations détaillées.

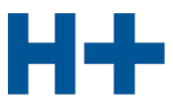

| 20 | STA 1: A                                               | ccueil                   |                                             | Ξ         |  |  |  |
|----|--------------------------------------------------------|--------------------------|---------------------------------------------|-----------|--|--|--|
|    | ID de STA                                              |                          | STA 1                                       |           |  |  |  |
|    | Formateur p                                            | ratique                  | Martin Weber                                |           |  |  |  |
|    | Remplaçant                                             |                          | đ                                           |           |  |  |  |
|    | Activités (en mots clef)<br>Entreprise d'apprentissage |                          |                                             |           |  |  |  |
|    |                                                        |                          | Hôpital EC                                  |           |  |  |  |
|    | Statut                                                 |                          | Evalué                                      |           |  |  |  |
|    | Note globale                                           | STA                      | 4.5                                         |           |  |  |  |
|    | Dates                                                  |                          |                                             |           |  |  |  |
|    | Début périod                                           | le d'observation         | vendredi, 15 septembre 2017                 |           |  |  |  |
|    | Entretien d'a                                          | ppréciation              | lundi, 15 janvier 2018                      |           |  |  |  |
|    | Compétence                                             | s professionnelles       |                                             |           |  |  |  |
|    | Objectifs<br>évaluateurs                               |                          |                                             | Statut    |  |  |  |
|    | 1.1.1.2                                                | Stocker le mate          | ériel/les marchandises                      | En cours  |  |  |  |
|    | 1.1.1. <mark>2.4</mark>                                | contrôler les liv        | vraisons                                    | En cours  |  |  |  |
|    | 1.1.1.2.5                                              | effectuer les ré<br>défe | clamations concernant le matériel manquant, | 🧹 Terminé |  |  |  |
|    | 1.1.1.2.6                                              | entreposer les           | livraisons                                  | En cours  |  |  |  |
|    | 1.1.1.3                                                | Livrer le matér          | iel/les marchandises                        | Ouvert    |  |  |  |

Choisissez Imprimer page pour imprimer les informations détaillées de la STA.

| STA 1: Accueil             |            |    |                              |
|----------------------------|------------|----|------------------------------|
| ID de STA                  | STA 1      | Ξ. | Fonctions                    |
| Formateur pratique         | 👔 Martir   | ē  | Imprimer page                |
| Remplaçant                 | 9          |    | Exporter STA avec évaluation |
| Activités (en mots clef)   | 985        | ⋪; | Ajouter aux favoris          |
| Entreprise d'apprentissage | Hôpital EC |    |                              |
| Statut                     | Evalué     |    |                              |
| Note globale STA           | 4.5        |    |                              |

La STA évaluée peut être imprimé comme fichier PDF (**Exporter STA avec évaluation**). Évaluation de la formation en entreprise

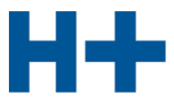

### Unités de formation (UF) 8.

Sélectionnez **Procédure de qualification**. Cliquez sur le nom de l'unité de formation UF 1 ou UF 2. Sont affichées les informations détaillées de l'unité de formation.

| 🖁 UF 1: Sasie des prest                                              | ations                                |
|----------------------------------------------------------------------|---------------------------------------|
| ID d'UF                                                              | UF1 (2016_PE1)                        |
| Formateur pratique<br>responsable                                    | Martin Weber                          |
| Remplaçant                                                           | *                                     |
| Tierce personne indépendante                                         | Agi Lüönd                             |
| Entreprise d'apprentissage                                           | Hôpital EC                            |
| Processus                                                            | Saisie des prestations ambulatoires   |
| Situation de départ                                                  | Réception des feuilles de prestations |
| Statut                                                               | Observation                           |
| Note                                                                 |                                       |
| Dates                                                                |                                       |
| Début de l'UF                                                        | samedi, 20 janvier 2018               |
| Remise au formateur pratique                                         | lundi, 19 mars 2018                   |
| Entretien d'appréciation avec<br>formateur pratique                  | lundi, 19 mars 2018                   |
| Remise à une tierce personne /<br>responsable Cl                     | mardi, 20 mars 2018                   |
| Présentation à une tierce<br>personne / responsable Cl               | lundi, 14 mai 2018                    |
| Entretien d'appréciation avec<br>tierce personne / responsable<br>Cl | lundi, 14 mai 2018                    |

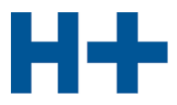

### 9. Notes d'école

Sélectionnez Procédure de qualification et cliquez sur Notes d'école.

| СС  | OCKPIT     | PROGRAMME DE FORMATION | COURS | DOSSIER DE FORMATION | PROCÉDURE DE QUALIFICATION | 0 1 |
|-----|------------|------------------------|-------|----------------------|----------------------------|-----|
| D   | Procédure  | de qualification       |       |                      |                            |     |
|     | Procéc     | lure de qualification  |       |                      |                            |     |
| (+) | STA        |                        |       |                      |                            |     |
| (+) | UF         |                        |       |                      |                            |     |
| (-) | Notes d'éc | cole                   |       |                      |                            |     |
|     | Notes d'éc | ole                    |       | Statut               |                            |     |
|     | Semestre   | 1                      |       | Ouvert               |                            |     |

### Cliquez sur un semestre.

| := | Notes d'école                                       |        |                     |                 |               |                    | Ξ                |
|----|-----------------------------------------------------|--------|---------------------|-----------------|---------------|--------------------|------------------|
| () | Semestre 1                                          |        |                     |                 |               |                    |                  |
|    | Matière                                             |        | Туре                | Notes d'examen  |               | Moy.<br>provisoire | Semestre<br>note |
|    | Français                                            |        | Matière obligatoire | 2               |               |                    |                  |
|    | ICA (Information, Communication,<br>Administration) |        | Matière obligatoire | 2               |               |                    |                  |
|    | Economie et société                                 |        | Matière obligatoire | 2               |               |                    |                  |
|    | Annexes                                             |        |                     |                 |               |                    |                  |
|    | Statut                                              | Ouvert |                     |                 |               |                    |                  |
|    |                                                     |        |                     | Traiter matière | Traiter pièce | s jointes Clo      | re le semestre 1 |

D'abord saisissez les différentes matières. Pour cela, cliquez sur Traiter matières.

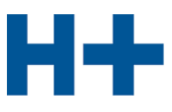

| 2 | Traiter matières (Semestre 1)                                                                                                    | 0 0 0<br>0 0 0<br>0 0 0 |
|---|----------------------------------------------------------------------------------------------------|-------------------------|
|   | Sélectionner matières obligatoires                                                                                                    |                         |
|   | Définissez les matières obligatoires qui doivent être affichées. Les matières pour lesquelles d<br>notes ont déjà été saisies ne peuvent pas être supprimées. Supprimez d'abord les notes<br>correspondantes. | es                      |
|   | Français                                                                                                    |                         |
|   | ICA (Information, Communication, Administration)                                                                                                    |                         |
|   | Economie et société                                                                                                    |                         |
|   | Allemand                                                                                                    |                         |
|   | Italien                                                                                                    |                         |
|   | Anglais                                                                                                    |                         |
|   | Gestion financière et économie politique                                                                                                    |                         |
|   | Gestion financière                                                                                                    |                         |
|   | Notes A&R                                                                                                    |                         |
|   | Economie politique et droit                                                                                                    |                         |
|   | Economie politique                                                                                                    |                         |
|   | Droit                                                                                                    |                         |
|   | Sciences Naturelles                                                                                                    |                         |
|   | Traiter matières facultatives                                                                                                    |                         |
| ſ |                                                                                                    |                         |
|   |                                                                                                    |                         |
|   | Abandonner Sauvegar                                                                                                    | der                     |

Dans la partie supérieure figurent les matières obligatoires et dans la partie inférieure les matières facultatives. Cliquez sur **Sauvegarder**.

Reportez au cours du semestre chaque note dans le présent relevé de notes. Pour saisir des notes cliquez sur la **matière** correspondante.

| Ľ | Français (Semestre      | 1)     |               |                        |  |
|---|-------------------------|--------|---------------|------------------------|--|
|   | Moyenne provisoire: 4.8 |        | Semestre note | Semestre note          |  |
|   | Note                    | Pondér |               | Commentaire            |  |
| 0 | 4.8                     | 1      |               |                        |  |
|   |                         | 1      |               |                        |  |
|   |                         |        |               | Abandonner Sauvegarder |  |

En cas nécessaire, la note peut être pondérée (en règle générale pondération = 1). En plus, vous pouvez ajouter un commentaire. Cliquez sur **Sauvegarder**.

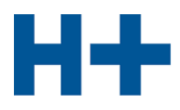

Sont affichées les notes d'ecoles:

| := | Notes d'école                                       |                                    |      |         |      |                    | Ξ                |
|----|-----------------------------------------------------|------------------------------------|------|---------|------|--------------------|------------------|
| () | Semestre 1                                          |                                    |      |         |      |                    |                  |
|    | Matière                                             | Туре                               | Note | s d'exa | imen | Moy.<br>provisoire | Semestre<br>note |
|    | Français                                            | Matière obligatoire                | 4.5  | 5.2     | 5.1  | 4.9                |                  |
|    | Allemand                                            | Matière o <mark>b</mark> ligatoire | 4.3  | 4.1     | 4.6  | 4.3                |                  |
|    | Anglais                                             | Matière obligatoire                | 4.8  | 4.3     | 5.3  | 4.8                |                  |
|    | ICA (Information, Communication,<br>Administration) | Matière obligatoire                | 4.2  | 3.8     | 4.4  | 4.1                |                  |
|    | Economie et société                                 | Matière o <mark>b</mark> ligatoire | 4.5  | 3.6     | 3.2  | 3.8                |                  |
|    | Gestion financière et économie politique            | Matière obligatoire                | 4.6  | 5.2     | 5.4  | 5.1                |                  |

En fonction des notes saisies, le système calcule automatiquement une note provisoire.

Si la moyenne provisoire est entre 4.0 et 4.5, le champs est représenté en couleur orange. Si la moyenne provisoire est inféreure à 4.0, le champs est représenté en couleur rouge.

A la fin du semestre, reportez les notes du semestre.

Une fois que vous avez saisi toutes les notes du semestre, cliquez sur Clore le semestre.

### 10. Quitter l'application

En haut à droite cliquez sur le symbole Quitter.

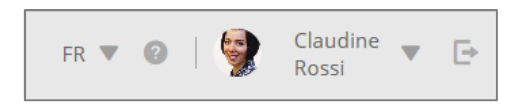